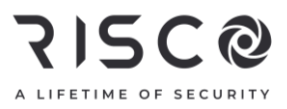

### LightSYS Air Guide d'utilisation rapide

| Armement complet (« total »)             |                                                                                                    |                        |                                                                                                    |
|------------------------------------------|----------------------------------------------------------------------------------------------------|------------------------|----------------------------------------------------------------------------------------------------|
|                                          | <ul> <li>★ Mode Rapide : <sup>1</sup>/<sub>1</sub>.</li> <li>★ Mode Haute sécurité : Code &gt;</li> <li><sup>1</sup>/<sub>1</sub></li> </ul> | - 00.00 <b>.00</b> .00 | <ul> <li>★ Mode Rapide : </li> <li>★ Mode Haute sécurité : </li> <li>▶ code ou tag de proximité</li> </ul>                                                                                          |
|                                          | <ul> <li>Armer complètement tout :</li> <li>Sécurité ➤</li> </ul>                                                                            |                        | pour l'appliquer à toutes<br>les partitions ou déplacez une<br>partition spécifique vers la<br>droite sous                                                                                          |
| 5'B<br>8                                 | Appuyez sur                                                                                                    |                        |                                                                                                    |
| Armeme                                   | ent partiel (« partiel »)                                                                                                    | r                      |                                                                                                    |
| 100000<br>建築内<br>2000年<br>2000年<br>2000年 | * Mode Rapide : 🙆.                                                                                                    | 100000                 | ♦ Mode Rapide : .                                                                                                    |
| 5. 3. 3.<br>5. 3. 4                      | <ul> <li>Mode Haute securite : Code </li> <li>Mode Haute securite : Code </li> </ul>                                                         | 00                     | <ul> <li>Mode Haute sécurité : </li> <li>code ou tag de proximité</li> </ul>                                                                                                    |
|                                          | <ul> <li>Mode Haute securite : Code &gt;</li> <li>▲</li> <li>Armer partiellement tout :</li> <li>Sécurité &gt; appuyez sur</li> </ul>        |                        | <ul> <li>Mode Haute sécurité : </li> <li>code ou tag de proximité</li> <li>pour l'appliquer à toutes<br/>les partitions ou déplacez une<br/>partition spécifique vers la<br/>gauche sous</li> </ul> |

Pour plus d'informations sur les bureaux, les distributeurs et la gamme complète de produits RISCO Group, rendez-vous sur le site riscogroup.com.

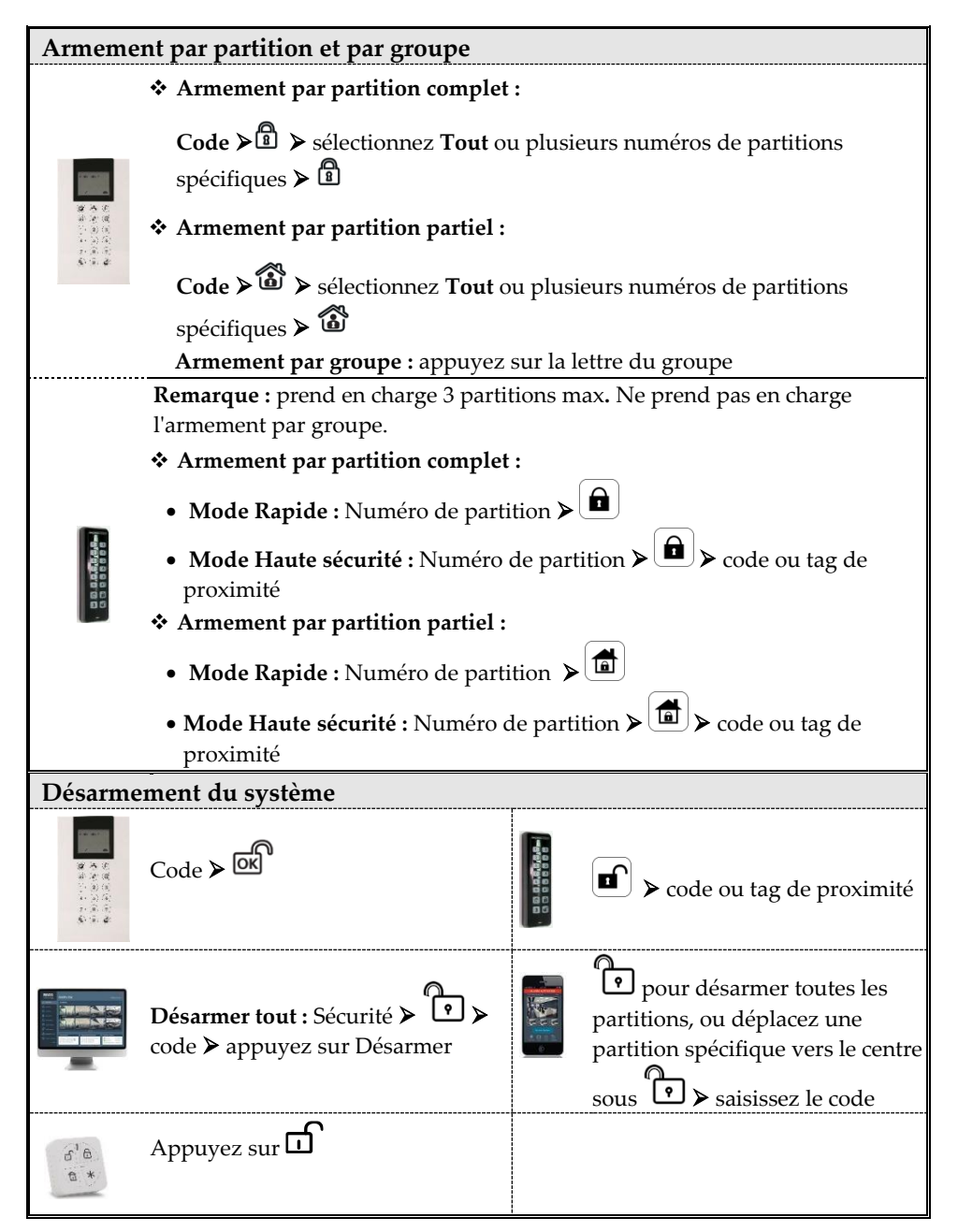

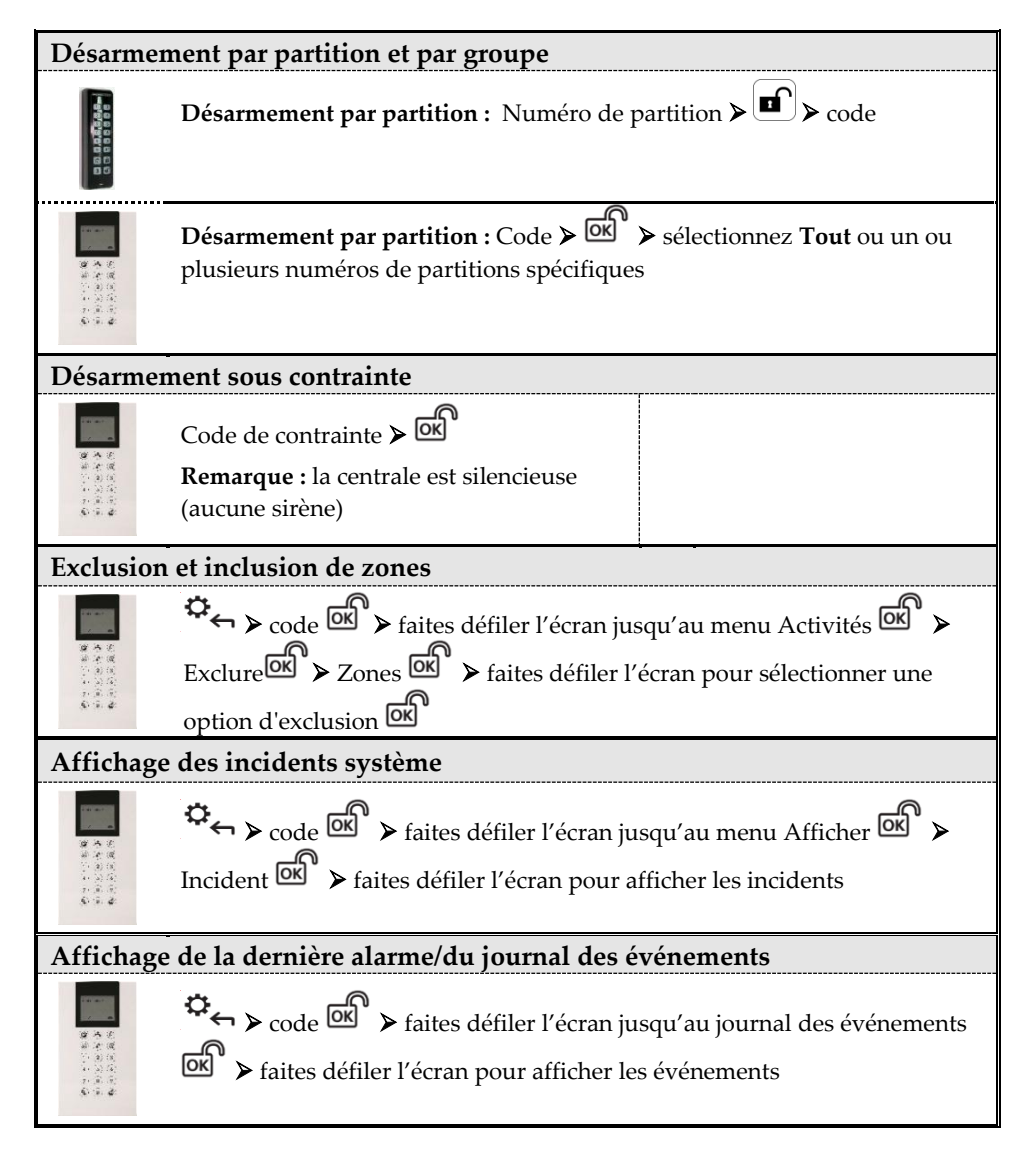

| Affichag                                                           | e de l'état du système                                                                                                    |
|--------------------------------------------------------------------|----------------------------------------------------------------------------------------------------|
| 10000 angles                                                       | Mode Rapide : #? pendant 2 secondes                                                                                                    |
|                                                                    | ♦ Mode Haute sécurité : #? pendant 2 secondes > code ou tag de proximité                                                                                                    |
| · · · · · · · · · · · · · · · · · · ·                              | Appuyez sur 🖉 🗊                                                                                                    |
| 5° &<br>8 *                                                        | Appuyez sur 🗡                                                                                                    |
| Activatio                                                          | on de Sortie                                                                                                    |
|                                                                    | <ul> <li>♦ Mode Rapide : Appuyez sur le bouton (1-3) pendant 2 secondes</li> <li>♦ Mode Haute sécurité : Appuyez sur le bouton (1-3) pendant 2 secondes</li> <li>▶ code ou tag de proximité.</li> <li>Remarque : À définir par l'utilisateur.</li> </ul>                                                                                                    |
|                                                                    | $\begin{array}{c} \clubsuit \\ \leftarrow & \\ \hline & \\ \hline & \\ & \\$ |
| Activatio                                                          | on d'une alarme panique                                                                                                    |
| ····································                               | Appuyez simultanément sur <sup>E</sup> et <sup>E</sup> pendant au moins 2 secondes                                                                                                    |
| 3 <sup>1</sup> 8<br>8 *                                            | Appuyez simultanément sur 🗗 et 🗗                                                                                                    |
| Activatio                                                          | on d'une alarme incendie                                                                                                    |
| <b>建一次</b><br>建建之一次<br>一次<br>一次<br>一次<br>一次<br>一次<br>一次<br>一次<br>一 | Appuyez simultanément sur 4 et 6 pendant au moins 2 secondes                                                                                                    |
| Activatio                                                          | on d'une alarme d'urgence                                                                                                    |
| ·····································                              | Appuyez simultanément sur 🕐 et 🧐 pendant au moins 2 secondes.                                                                                                    |

| Commandes SMS                                                                                                    |                                                                   |  |
|----------------------------------------------------------------------------------------------------|-------------------------------------------------------------------|--|
| <b>REMARQUES :</b> les termes de commande ne sont pas sensibles à la casse. Il est possible d'utiliser un séparateur entre les termes de commande, bien que cela soit facultatif. Pour recevoir une réponse de confirmation, ajoutez <b>RP</b> à la fin d'une commande SMS. |                                                                   |  |
| Armer complètement : code + A (exemple : 1234A)                                                                                                    | Obtenir l'état du système : code + ST                             |  |
| Armement partiel : code + H                                                                                                    | Exclure zone : code + B + numéro de zone                          |  |
| Armement par groupe : code + G +                                                                                                    | Inclure zone : code + UB + numéro de                              |  |
| sélectionner le groupe AD                                                                                                    | zone                                                              |  |
| <b>Désarmer complètement :</b> code + D                                                                                                    | <b>Afficher la dernière alarme :</b> code +<br>AL                 |  |
| <b>Armement par partition complet :</b> code + A : + numéro de partition                                                                                                    | <b>Modifier numéro SM :</b> code +<br>TÉLÉPHONE SUIVEZ- MOI +     |  |
| <b>Armement par partition partiel :</b> code + H : + numéro de partition                                                                                                    | numéro de série SM + NOUVEAU +<br>nouveau numéro de téléphone     |  |
| <b>Armement complet/partiel de plusieurs</b><br><b>partitions :</b> code + A/H : + numéro de partition<br>A, + numéro de partition B, + numéro de<br>partition C, etc.                                                                                                    | Activer une sortie: code + UOON +<br>numéro de sortie             |  |
| <b>Désarmement par partition :</b> code + D : +<br>numéro de partition                                                                                                    | <b>Désactiver une sortie :</b> code +<br>UOOFF + numéro de sortie |  |
| <b>Désarmement de plusieurs partitions :</b> code +<br>D : + numéro de partition A, + numéro de<br>partition B, + numéro de partition C, etc.                                                                                                    | <b>Obtenir le niveau de crédit SIM :</b><br>code + CR             |  |

| Voyants d'état de la centrale |         |                            | €)<br>1)/2<br>1)                                                                      |
|-------------------------------|---------|----------------------------|---------------------------------------------------------------------------------------|
|                               | Couleur | État                       | État                                                                                  |
| U<br>Voyant d'alimentation    | Vert    | Allumé                     | Alimentation correcte                                                                 |
|                               | Rouge   | Allumé                     | Erreur secteur                                                                        |
|                               | Orange  | Allumé                     | Erreur batterie                                                                       |
| <u>م</u> /ج                   | Rouge   | Allumé                     | Système armé<br>(complètement ou<br>partiellement)                                    |
|                               |         | Clignotement<br>rapide     | Alarme                                                                                |
|                               |         | Clignotement lent          | Le système est en<br>mode<br>Temporisation de<br>sortie                               |
| Vovant d'état                 | Vert    | Allumé                     | Système prêt                                                                          |
| voyant d etat                 |         | Clignotement lent          | Système en mode<br>Temporisation<br>d'entrée/de sortie<br>avec porte avant<br>ouverte |
|                               |         | Éteint                     | Système non prêt<br>pour l'armement                                                   |
|                               | Orange  | Allumé                     | Erreur système                                                                        |
| Voyant de<br>communication    | Vert    | Allumé                     | Connecté via le<br>cloud                                                              |
|                               |         | Clignotement lent          | GSM/IP correct                                                                        |
|                               | Orange  | Clignotement lent          | Erreur GSM/IP                                                                         |
| Tous les voyants              | Vert    | Clignotement<br>séquentiel | Mode de détection<br>sans fil                                                         |

| Voyants d'état de la centrale |                          |                        | с)<br>В/а<br>Ж                                                    |
|-------------------------------|--------------------------|------------------------|-------------------------------------------------------------------|
| Tous les voyants              | Orange                   | Clignotement lent      | Mode de<br>remplacement de la<br>batterie (mode de<br>service)    |
| Tous les voyants              | Vert                     | Clignotement lent      | Système en mode<br>Installation/système<br>en mode Mise à<br>jour |
| Tous les voyants              | $Vert \rightarrow Rouge$ | Clignotement lent      | Mode Point d'accès                                                |
| Tous les voyants              | Vert                     | Clignotement<br>rapide | Mode de mise à jour des accessoires                               |

| Voyants à DEL – Télécommande bidirectionnelle                                             |                                                                                |                      |                             |
|-------------------------------------------------------------------------------------------|--------------------------------------------------------------------------------|----------------------|-----------------------------|
| Opération                                                                                 | Commande<br>d'envoi*                                                           | État de<br>réception |                             |
| Armer<br>complètement                                                                     | Vert                                                                           | Rouge                |                             |
| Armer<br>partiellement                                                                    | Vert                                                                           | Orange               |                             |
| Désarmer                                                                                  | Vert                                                                           | Vert                 |                             |
| Alarme                                                                                    | Vert                                                                           | Voyant<br>clignotant |                             |
| * Si le voyant                                                                            | devient orang                                                                  | e, cela indique      | que la batterie est faible. |
| Définition des codes d'utilisateur – Clavier Panda                                        |                                                                                |                      |                             |
| 1. ℃Cod                                                                                   | le de responsa                                                                 | ble général (pa      | r défaut = 1234) 🗸          |
| 1. $\textcircled{0}$ pour accéder à <b>Codes/Tags</b> > appuyez deux fois sur $\boxdot$ . |                                                                                |                      |                             |
| 2. Dour a                                                                                 | 2. ♥ Dour accéder à l'utilisateur (numéro d'index) ≽ appuyez deux fois sur 🕅 . |                      |                             |

3. Saisissez (ou confirmez) un code de 4 à 6 chiffres 🐼 ; le système émet un bip sonore et l'indication ACCEPTÉ s'affiche

### Inscription à RISCO Cloud

**Remarque :** avant de vous inscrire, contactez votre installateur pour vérifier si vous avez déjà été inscrit :

#### Si vous étiez déjà inscrit :

- a. Si vous êtes un utilisateur final de RISCO Cloud, acceptez l'invitation envoyée dans votre boîte de réception et connectez-vous à RISCO Cloud ou accédez à l'application utilisateur Web.
- b. Si vous n'êtes <u>pas</u> un utilisateur final de RISCO Cloud, acceptez l'invitation envoyée dans votre boîte de réception et suivez les instructions pour finaliser la création de votre compte.

#### Si vous n'étiez pas déjà inscrit :

- 1 Une fois l'application RISCO Cloud activée par l'installateur de votre système, accédez à <u>www.riscocloud.com</u> et appuyez sur **S'inscrire**.
- 2 Saisissez vos prénom et nom.
- 3 Saisissez votre **adresse e-mail** comme nom de connexion (requise lors de l'activation initiale).
- 4 Définissez un **mot de passe** (minimum 8 caractères, dont au moins une minuscule, une majuscule et un caractère spécial), puis confirmez-le.
- 5 Saisissez l'**ID de la centrale à 15 chiffres**, tel qu'il figure sur le carton livré avec la centrale. Vous pouvez également l'afficher sur le clavier (consultez le manuel d'utilisation du système LightSYS Air).
- 6 Remplissez le formulaire d'inscription, notamment les champs Nom du site, Fuseau horaire et ID de l'équipement, puis appuyez sur **Créer**.
- 7 Pour terminer l'inscription, ouvrez l'e-mail reçu sur le compte de messagerie que vous avez défini en tant que nom de connexion à l'étape 3, puis cliquez sur le lien pour activer votre inscription sur le cloud.

### Connexion à RISCO Cloud/accès à l'application utilisateur Web

- 1 Rendez-vous sur le site <u>www.riscocloud.com</u>
- 2 Saisissez votre **nom d'utilisateur** et votre **mot de passe** (les mêmes que ceux fournis lors de l'inscription).
- 3 Cliquez sur Connexion.
- 4 Sélectionnez le site et saisissez le code PIN du système (code utilisateur).
- 5 Cliquez sur Connexion.

### Application iRISCO pour smartphone

Téléchargez l'apsplication iRISCO pour smartphone sur l'App Store d'Apple ou Android Play Store.

# 

Pour en savoir plus, consultez le Manuel d'utilisation du système LightSYS Air, disponible sur notre site **www.riscogroup.com** 

© RISCO Group 2024. Tous droits réservés.